## ParentVUE: Una Guía Para Padres y Guardianes

<u>ParentVUE</u> es un gran recurso para verificar la asistencia, las calificaciones, la tarea y el trabajo faltante de su hijo; y se actualiza con frecuencia.

Además de acceder a través del sitio web, puede descargar la aplicación ParentVUE en sus dispositivos your iOS o Android.

Para acceder a su cuenta de ParentVUE, necesitará una clave de activación. Puede comunicarse con la oficina principal de Reynolds Middle School para obtener su clave de activación. Nuestro número es 503-665-8166. También puede enviar un correo electrónico a Nicole Jackson, secretaria, a <u>njackson@rsd7.net</u>

Si ya tiene una cuenta de ParentVUE, la oficina principal también puede ayudarlo a restablecer su contraseña, volver a habilitar su cuenta o configurar notificaciones para su correo electrónico. Comuníquese con nosotros si tiene alguna pregunta, jestaremos encantados de ayudar!

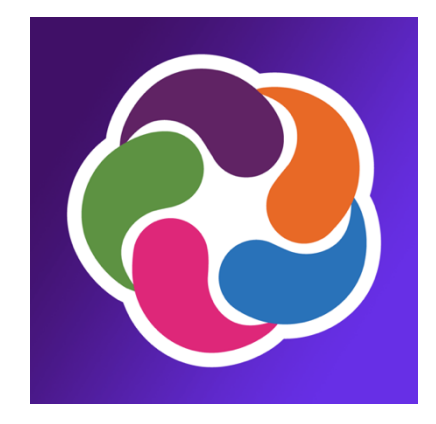

## Cómo Activar y Usar Su Cuenta de ParentVUE

- Descargue la aplicación ParentVUE en su teléfono o accede al <u>sitio web</u> a través del navegador web de su dispositivo.
- 2) Dependiendo del dispositivo que esté utilizando, su pantalla de inicio de sesión puede verse así:

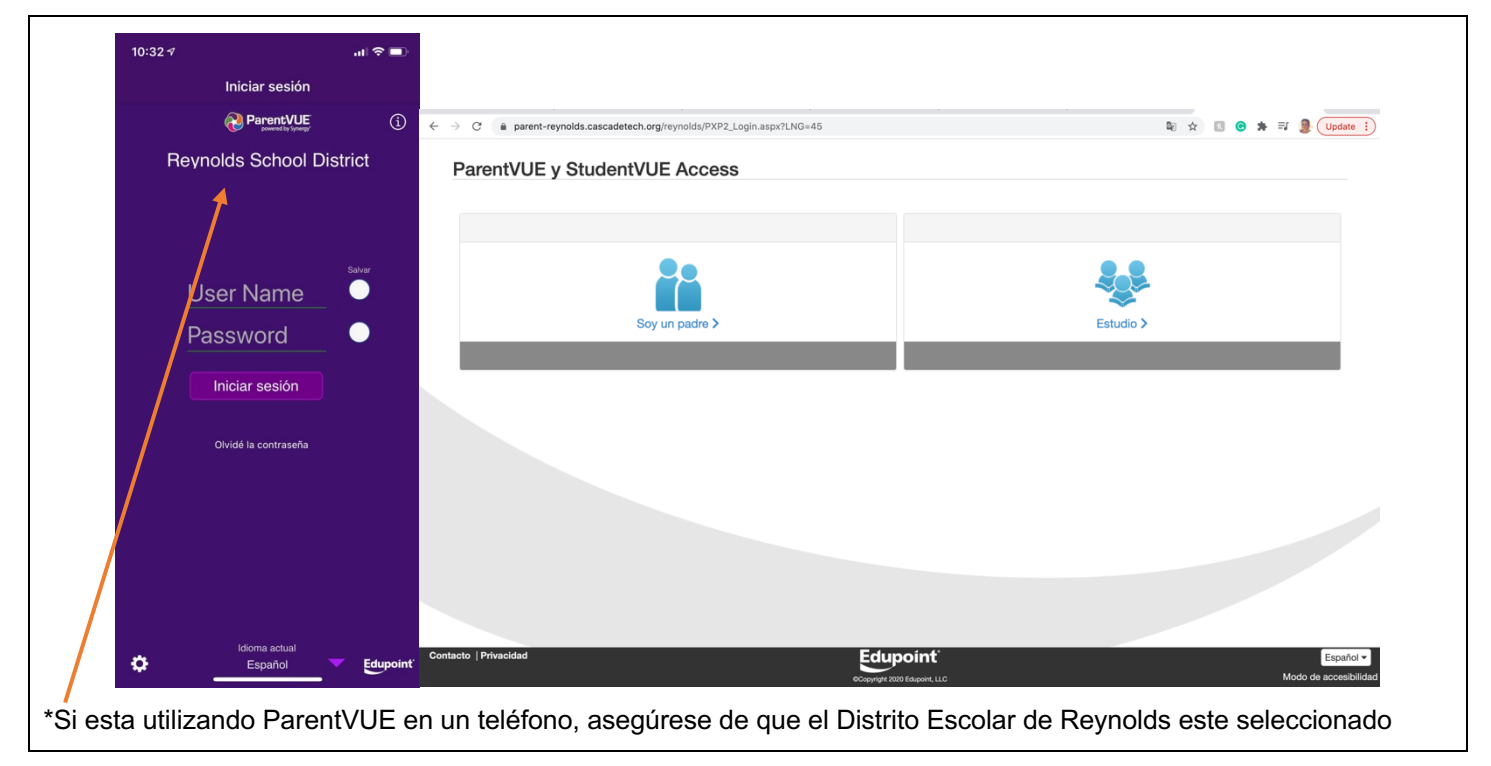

- 3) Haga clic en Soy un padre
- 4) Utilice sus credenciales para iniciar sesión en su cuenta. Continúe con el paso 8. Si eres un usuario nuevo, continúe con el paso 5.
- 5) Si ya tiene una clave de activación proporcionada por Reynolds Middle School, haga clic en **Activar cuenta**. Si no tiene una clave de activación, llame a la escuela al 503-665-8166.

| ← → C ■ parent-reynolds.cascadetech.org/re Acceso a la cuenta Parent | vynolds/PXP2_Login_Parent.aspx?regenerateSessionId=True&LNG=45                                                  | te ☆ 🔲 👁 🗯 🗊 🇶 Update 🚦            |
|----------------------------------------------------------------------|----------------------------------------------------------------------------------------------------|------------------------------------|
|                                                                      | Iniciar sesión                                                                                                  |                                    |
|                                                                      | Reynolds School District                                                                                        |                                    |
|                                                                      | Contraseña:                                                                                                    |                                    |
|                                                                      | Uniciar sesión                                                                                                  |                                    |
|                                                                      | Lear nueva cuenta o restatolecer contrasena A<br>Activar cuenta Olividé la contraseña                           |                                    |
|                                                                      | Aplicación para iPhone Android App URL de la aplicación móvil<br>https://parent-myoids.cascadetech.org/myoidas/ |                                    |
|                                                                      | Español •                                                                                                    |                                    |
| Vuelva al inicio de sestón común   Contacto   Privacid               | ad Ecupoint<br>occupyed 2000 Regioner, LLC                                                                      | Español -<br>Modo de accesibilidad |

6) Revise y acepte la declaración de privacidad, inicie sesión con su clave de activación y elija su nombre de usuario contraseña.

|                                                                                                    | incipal                                                                                                    |                                                                                                    |                                                                                                    |
|----------------------------------------------------------------------------------------------------|----------------------------------------------------------------------------------------------------|----------------------------------------------------------------------------------------------------|----------------------------------------------------------------------------------------------------|
|                                                                                                    |                                                                                                    |                                                                                                    |                                                                                                    |
|                                                                                                    | Paso 1 de 3: Declaración de privacidad                                                                                                    |                                                                                                    |                                                                                                    |
|                                                                                                    | Lea la siguiente declaración de privacidad y haga clic en el botón Aceptar para aceptar<br>el acuerdo de privacidad                                                                                                    |                                                                                                    |                                                                                                    |
|                                                                                                    | Introducción<br>El editor del sitio toma en serio su derecho a la privacidad, y quiere que se sienta                                                                                                    |                                                                                                    |                                                                                                    |
|                                                                                                    | de identificación personal (denominada "datos" a continuación) que puede ser recopilada<br>por este sitio. Esta Directiva no se aplica a otras entidades que no son propiedad ni                                                                                                    |                                                                                                    | Haga clic en                                                                                              |
|                                                                                                    | están controladas por el editor del sitio, ni se aplica a las personas que no son<br>empleados o agentes del editor del sitio, o que no están bajo el control del editor del<br>sitio. Por favor: fómese un tiermo para lerer las términos de uso de este sitio.                                                                                                    |                                                                                                    | Acepto para                                                                                               |
|                                                                                                    | 1. recopilación de datos                                                                                                    |                                                                                                    | continuar                                                                                                 |
|                                                                                                    | El registro de una cuenta en este sitio requiere solo una dirección de correo electrónico<br>válida y un nombre de usuario que no se haya elegido ya. No es necesario que<br>proporcione ninquna otra información si no desea hacerlo. Tenga en cuenta que el                                                                                                    |                                                                                                    |                                                                                                    |
|                                                                                                    | nombre de usuario que elija, la dirección de correo electrónico que proporcione y<br>cualquier otra información que ingrese puede representarlo personalmente, v                                                                                                    |                                                                                                    |                                                                                                    |
|                                                                                                    | Al hacer clic en Acepto significa que usted está de acuerdo con la sociaración de<br>privacidad anterior.                                                                                                    |                                                                                                    |                                                                                                    |
|                                                                                                    | Acepto Volver al inicio de sesión                                                                                                    |                                                                                                    |                                                                                                    |
|                                                                                                    |                                                                                                    |                                                                                                    |                                                                                                    |
|                                                                                                    |                                                                                                    |                                                                                                    |                                                                                                    |
| ión   Contacto   Privacidad                                                                                                    | Edupoint                                                                                                    | Español 🗸                                                                                                    |                                                                                                    |
|                                                                                                    | eCopyright 2020 Eduporit, LLC                                                                                                    | Modo de accesibilidad                                                                                                    |                                                                                                    |
| C      parent-reynolds.cascadetech.org/rey                                                                                                    | nolds/PXP2_Activate.aspx                                                                                                    | 💐 🖈 🔝 😨 🇯 🗊 📳                                                                                                    |                                                                                                    |
| tivación de la cuenta pr                                                                                                    | incipal                                                                                                    |                                                                                                    |                                                                                                    |
|                                                                                                    |                                                                                                    |                                                                                                    |                                                                                                    |
|                                                                                                    | Paso 2 de 3: iniciar sesión con la clave de activación                                                                                                    |                                                                                                    |                                                                                                    |
|                                                                                                    | Por favor, introduzca su nombre, Apellido y la clave de autenticación de 7 caracteres<br>(proporcionado por el distrito), para activar su   1   Cuenta:<br>Primer nombre                                                                                                    |                                                                                                    |                                                                                                    |
|                                                                                                    |                                                                                                    | 4                                                                                                    | Ingrese su                                                                                                |
|                                                                                                    | Apellido                                                                                                    |                                                                                                    | nombre,                                                                                                   |
|                                                                                                    | Clave de activación                                                                                                    |                                                                                                    | apellido y                                                                                                |
|                                                                                                    |                                                                                                    |                                                                                                    | clave de                                                                                                  |
|                                                                                                    | Continúe en el paso 3                                                                                                    |                                                                                                    | activación                                                                                                |
|                                                                                                    |                                                                                                    |                                                                                                    |                                                                                                    |
|                                                                                                    |                                                                                                    |                                                                                                    |                                                                                                    |
|                                                                                                    |                                                                                                    |                                                                                                    |                                                                                                    |
|                                                                                                    |                                                                                                    |                                                                                                    |                                                                                                    |
|                                                                                                    |                                                                                                    |                                                                                                    |                                                                                                    |
|                                                                                                    |                                                                                                    |                                                                                                    |                                                                                                    |
| ón   Contacto   Privacidad                                                                                                    | Edupoint                                                                                                    | Facility                                                                                                    |                                                                                                    |
| lón   Contacto   Privacidad                                                                                                    | Edupoint<br>Croyoft 2000 Factor                                                                                                    | Español •<br>Modo de accesibilída:                                                                                                    |                                                                                                    |
| ión   Contacto   Privacidad                                                                                                    | nolds/PXP2_NewAccount.aspx                                                                                                    | Español •<br>Modo de accestalida:                                                                                                    |                                                                                                    |
| lón   Contacto   Privacidad<br>7 (e parent-reynolds.cascadetech.org/reyn                                                                                                    | Ecupoint<br>Counts and Apple 200 Engineme, LLC                                                                                                    | Español •<br>Modo de accestibilido<br>a 🖈 🔹 😨 🎓 🛒 🏖 Update 1                                                                                                    |                                                                                                    |
| Ión   Contacto   Privacidad<br>3                                                                                                    | nolds/PXP2_NewAccount_aspx                                                                                                    | Español •<br>Modo de accestibilida                                                                                                    |                                                                                                    |
| Kén   Contacto   Privacidad     Marcella Cascadetech.org/rey     mpletar la activación de                                                                                                    | nolds/PXP2_NewAccount_aspx                                                                                                    | Español •<br>Modo de accestalidar                                                                                                    | Flija su                                                                                                  |
| ión   Contacto   Privacidad<br>3  a parent-reynolds.cascadetech.org/reynolds.cascadetech.org/reynol | Eccupint:<br>Copyright State Response<br>Proceedings<br>Copyright State Response<br>Copyright State Response | Español •<br>Modo de accesibilida:                                                                                                    | Elija su                                                                                                  |
| Ión   Contacto   Privacidad<br>3 (e parent-reynolds.cascadetech.org/reyn<br>mpletar la activación de                                                                                                    | Council a contraction of a surface of a contraction of a surface of a contraction of a surface of a contraction of a surface of a contraction of a surface of a contraction of a surface of a contraction of a surface of a contraction of a surface of a contraction of a surface of a contraction of a surface of a contraction of a surface of a contraction of a contraction of a contr                                                                                                    | Español •<br>Mode de acestellidat                                                                                                    | Elija su<br>nombre de<br>usuario                                                                          |
| ión   Contacto   Privacidad<br>3 (a parent-reynolds.cascadetech.org/reyn<br>mpletar la activación de                                                                                                    | Protection  Provide a serie of a contraster of a contraster o                                                                                                    | Español •<br>Modo de accestalidas                                                                                                    | Elija su<br>nombre de<br>usuario,<br>contraseña e                                                         |
| Ión   Contacto   Privacidad<br>3 a parent-reynolds.cascadetech.org/reyn<br>mpletar la activación de                                                                                                    | be cuented be completer la activación de su cuenta, deberá crear su nombre de usuario y contraseña. Recuerdo que las contraseña distinguen entre mayúsculas y minicaciaus, as contraseña puede constar de númereos y letras y debe tener un mínimo de e caracteres de longue.  berdended  contraseña                                                                                                    | Español •<br>Modo de accestrilida<br>R 🖈 <table-cell> <table-cell>  نه</table-cell></table-cell>                                                                                                    | Elija su<br>nombre de<br>usuario,<br>contraseña, e<br>ingrese su                                          |
| Ión   Contacto   Privacidad<br><sup>2</sup> <sup>a</sup> parent-reynolds.cascadetech.org/reynolds.<br>mpletar la activación de                                                                                                    |                                                                                                    | Español •<br>Modo de accestibilido:                                                                                                    | Elija su<br>nombre de<br>usuario,<br>contraseña, e<br>ingrese su<br>dirección de                          |
| Ión   Contacto   Privacidad<br>2 (* parent-reynolds.cascadetech.org/rey<br>mpletar la activación de                                                                                                    |                                                                                                    | Español •<br>Modo de accestibilido<br>• $\dot{\mathbf{x}}$ • $\mathbf{x}$ • $\mathbf{x}$ • $\mathbf{y}$ • Update 3                                                                                                    | Elija su<br>nombre de<br>usuario,<br>contraseña, e<br>ingrese su<br>dirección de<br>correo                |
| Vén   Contacto   Privacidad<br>3 @ parent-reynolds.csscadetech.org/rey<br>mpletar la activación de                                                                                                    |                                                                                                    | Expander   Mode de acceubilidat <ul> <li> <ul> <li> <ul> <lu> <lu> <lu> <lu> <lu> <lu> <lu< td=""><td>Elija su<br/>nombre de<br/>usuario,<br/>contraseña, e<br/>ingrese su<br/>dirección de<br/>correo<br/>electrónico</td></lu<></lu></lu></lu></lu></lu></lu></ul></li></ul></li></ul>                                               | Elija su<br>nombre de<br>usuario,<br>contraseña, e<br>ingrese su<br>dirección de<br>correo<br>electrónico |
| ión   Contacto   Privacidad<br>3 a parent-reynolds.cascadetech.org/rey<br>Impletar la activación de                                                                                                    |                                                                                                    | Expand   Mode de accentibilitat <ul> <li> <ul> <li> <ul> <lu> <lu> <lul> <li> <ul> <lu> <lu> <lu> <lu> <lu> <lu> <!--</td--><td>Elija su<br/>nombre de<br/>usuario,<br/>contraseña, e<br/>ingrese su<br/>dirección de<br/>correo<br/>electrónico</td></lu></lu></lu></lu></lu></lu></ul></li></lul></lu></lu></ul></li></ul></li></ul> | Elija su<br>nombre de<br>usuario,<br>contraseña, e<br>ingrese su<br>dirección de<br>correo<br>electrónico |
| Ión   Contacto   Privacidad                                                                                                    |                                                                                                    | Español<br>Modo da accestibilida<br>R A R R R R R R R R R R R R R R R R R R                                                                                                    | Elija su<br>nombre de<br>usuario,<br>contraseña, e<br>ingrese su<br>dirección de<br>correo<br>electrónico |
| Ión   Contacto   Privacidad<br>7 (* parent-reynolds.cascadetech.org/rey<br>17 mpletar la activación de                                                                                                    |                                                                                                    | Español •   Modo de accestibilida <ul> <li> <ul> <li> <ul> <lu> <lu> <lu> </lu></lu></lu></ul> </li></ul> </li></ul> </li></ul> </li> </ul> </li> </ul> <td>Elija su<br/>nombre de<br/>usuario,<br/>contraseña, e<br/>ingrese su<br/>dirección de<br/>correo<br/>electrónico</td></li></ul></li></ul>                                                                                                    | Elija su<br>nombre de<br>usuario,<br>contraseña, e<br>ingrese su<br>dirección de<br>correo<br>electrónico |
| Ión   Contacto   Pilvacidad                                                                                                    |                                                                                                    | Exprol   Mode de accessibilité                                                                                                    | Elija su<br>nombre de<br>usuario,<br>contraseña, e<br>ingrese su<br>dirección de<br>correo<br>electrónico |

- 7) Repita los pasos 1-4 para iniciar sesión en su cuenta de ParentVUE.
- 8) Cuando inicie sesión en su cuenta, es posible que vea una pantalla similar a esta:

| $\leftarrow \rightarrow \mathbf{C}$ $\triangleq$ sis-reynolds.cascadetech.org/reynolds/Frameset_PXI | P.aspx?P=Login_Parent_PXP.aspx                          | 🖈 🖪 🞯 🗯 🧶 Update 🔋                        |                           |
|----------------------------------------------------------------------------------------------------|---------------------------------------------------------|-------------------------------------------|---------------------------|
|                                                                                                    |                                                         | My Account Help Online Registration Close |                           |
|                                                                                                    |                                                         | Reynolds School District                  |                           |
|                                                                                                    |                                                         | Good morning, 12/2/2020                   |                           |
|                                                                                                    | Online Enrollment                                       |                                           |                           |
|                                                                                                    | You must complete the registration process to continue. |                                           | Haga clic en              |
|                                                                                                    | Registration must be completed for 2020-2021. (Manahel) |                                           | Bogin                     |
|                                                                                                    |                                                         |                                           | Degin                     |
|                                                                                                    |                                                         |                                           | Registration.             |
|                                                                                                    |                                                         |                                           | Siga las                  |
|                                                                                                    | Peois Resistants                                        |                                           | indianaianaa              |
|                                                                                                    |                                                         |                                           | Indicaciones y            |
|                                                                                                    |                                                         |                                           | realice los               |
|                                                                                                    |                                                         |                                           | cambios                   |
|                                                                                                    |                                                         |                                           | cambios.                  |
|                                                                                                    |                                                         |                                           | necesarios                |
|                                                                                                    |                                                         |                                           |                           |
|                                                                                                    |                                                         |                                           |                           |
|                                                                                                    |                                                         |                                           |                           |
|                                                                                                    |                                                         |                                           |                           |
|                                                                                                    |                                                         |                                           |                           |
| Close   Contact   Privacy                                                                           |                                                         | English  Accessibility Mode               |                           |
| *Cada año, le pedimos que                                                                           | revise su información para as                           | segurarse de que nuestros registros (     | estén actualizados. En    |
| años enteriores, este se ha                                                                         |                                                         |                                           | au bijo. A portir dol año |
| anos anteriores, esto se nac                                                                        | cia con un iormulario de verifi                         | icación en paper enviado a casa con       | su nijo. A partir dei ano |
| escolar 2020-2021, las verif                                                                        | icaciones se completan en lír                           | nea. Si tiene alguna pregunta, comun      | iquese con la escuela al  |
| 503-665-8166.                                                                                       |                                                         |                                           |                           |

9) Una vez que haya iniciado sesión, podrá revisar información como asistencia, el horario de clases, calificaciones, tareas faltantes, información de vacunación y mucho más.

| (503-667-3186)                                                                                        |                                                                                                    | Reynolds School District                                                                                                    | Doro alternor                    |
|----------------------------------------------------------------------------------------------------|----------------------------------------------------------------------------------------------------|----------------------------------------------------------------------------------------------------|----------------------------------|
| a<br>Mensajes                                                                                         | -                                                                                                    | Buenas tardee, I k, 12/2/2020                                                                                                    | entre niños,                     |
| Calendario<br>Asistencia<br>Horario de clase                                                          | ID: 7<br>Reynolds High School                                                                                     | Pristoria recipit Log 11/23-11/29<br>Padder, B Physical Education 8(6)<br>Due Date: 11/29/2020<br>filecha                                  | haga clic en la<br>flecha        |
| Conferencia<br>Historia del curso                                                                     | 🐨 - Homercom 9: Homercom 11/9-13 (11/10/2020)                                                                     | Workout Log 11/16-11/22<br>Reader, B Physical Education 9(5)<br>Due Date: 11/2/2020                                                        |                                  |
| Libro de calificaciones<br>Salud                                                                      | Exploring Graphic Design: Graphic Arts Career Talk Registration 020)                                              | Points: 10272000 (%)<br>Points: 100710000 (%)<br>Weiden & Kennedy Career Talk Assignment                                                   |                                  |
| Tarjeta de informe                                                                                    | 🐷 Registration Application Has Been Accepted (11/3/2020)                                                          | Abbert, C Exploring Graphic Design(4)<br>Due Date: 11/19/2020<br>Boint: 100 (1 0000 (194)                                                  |                                  |
| Terumach de estudiante     Terumach de estudiante     Terumach de estudiante     Historial de pruebas | Attendance notes for 11/30/2020                                                                                   | Unit 2: Test<br>Barker, B Integrated Math 1(3)<br>Duo Daier, 11/23/2020<br>Points: 0.95 / 1.0000 (1%)<br>Virtual Lab: Properties of Matter | Puede<br>cambiar el<br>idioma de |
|                                                                                                    |                                                                                                    | Historia reciente                                                                                                    | ParentVUE                        |
| l.                                                                                                    | ID:<br>Reynolds Middle School<br>& La inscripción en línea está actualmente abierta: Comprobar estado de registro | What is a Scientist?           Alexander, K STEM(r)           Due Date: 11/23/2020           Points: 250 / 5 0000 (0%)                     | usando el<br>menú                |
| ntacto   Privacidad                                                                                   | - Live Class Meetings (11/18/2020)                                                                                | (11/17/20) Review the Engineering Process                                                                                                  | despiegable                      |